# **Table of Contents**

| Prekių priėmimas į sandėlį                                 | 1 |
|------------------------------------------------------------|---|
| Prekių priėmimo (pajamavimo) ataskaita                     | 1 |
| Prekių priėmimo tvirtinimas                                | 1 |
| Pirkimo kontrolė                                           | 2 |
| Pirkimo sąskaitos registravimas. Jungtinė pirkimo sąskaita | 2 |

## Prekių priėmimas į sandėlį

Ataskaitoje pateikiama informacija apie prekių priėmimus į sandėlį. Naudojantis ataskaita galime lengviau administruoti: nepatvirtintus prekių priėmimo dokumentus, masinių būdu atlikti dokumentų patvirtinimą, sutikrinti ar yra tiekėjų sąskaitos, užregistruoti jungtinę sąskaitą ar atskiras sąskaitas kiekvienam dokumentui.

#### Prekių priėmimo (pajamavimo) ataskaita

SANDĖLIS  $\rightarrow$  ATASKAITOS  $\rightarrow$  PREKIŲ PRIĖMIMAS Į SANDĖLĮ.

Ataskaitoje informacija pateikiama iš prekių priėmimo dokumentų duomenų (patvirtintų ir nepatvirtintų). Ataskaitos filtrai pasirenkami pagal poreikį, o pagrindiniai filtrai yra šie (pav. pažymėta raudonai):

- · laikotarpis prekių priėmimo dokumento registravimo data;
- sandėlis į kokį sandėlį buvo pajamuotos prekės priimant prekes;
- tiekėjas;
- būklė prekių priėmimo dokumento būklė (visi, patvirtinti, nepatvirtinti);
- prekė pagal poreikį, jei ataskaitoje norime analizuoti konkrečios prekės priėmimus;

Ataskaitoje galime pridėti papildomus ataskaitos stulpelius, stulpelio pasirinkimą pažymint varnele (pav. pažymėta žaliai)

| VIRŠUJE  | Tiekėjas                         | Tiekėjo klasė              | Tiekėjo tipas            | Ŧ                 | Į sandėlį      |           | (Prekės duomenų laukas) 🔻    |  |
|----------|----------------------------------|----------------------------|--------------------------|-------------------|----------------|-----------|------------------------------|--|
|          | Objektas                         | Tiekėjo sąskaita           | Sąskaita                 |                   | Kasutaja       |           | (Prekės duomenų laukas) 🛛 🔻  |  |
|          | Projektas                        | Šalis                      | PVM zona                 | Ψ                 | Tipas          |           | (Prekės duomenų laukas) 🔹 🔻  |  |
|          | Būklė Visi 🔻                     | Aprašymas                  | Būklė                    | •                 |                |           | (Tiekėjo duomenų laukas) 🛛 🔻 |  |
|          | Laik-pis nuo                     |                            |                          |                   |                |           | (Tiekėjo duomenų laukas) 🛛 🔻 |  |
| EILUTĖJE | Prekė                            | Pr. klasė                  | Aprašymas                | Pri               | istatymo būdas |           | (Tiekėjo duomenų laukas) 🛛 🔻 |  |
|          | Pastaba                          |                            | S/N                      |                   |                |           | (Pr. Priémimo duomenų lauk 🔻 |  |
|          | 🗆 rodyti eilutes 🔹 🔍 PVM mok. I  | kodas 🗆 valiuta (Pirki     | imo kontrolė) 🔻          |                   |                |           | (Sandėlio duomenų laukas) 🔻  |  |
|          | 🗆 Pristatymo būdas 🛑 Pirkimo užs | sakymas 🗆 Mahakandmine 🗖 v | /ariantas 🗆 Svoris 🗆 Red | aguoti 🗆 Taškai 🗌 | 🗆 Pastaba      | Iš viso   | ¥                            |  |
|          |                                  |                            |                          | •                 | Spausdinti     | ATASKAITA |                              |  |

### Prekių priėmimo tvirtinimas

Prekių priėmimo į sandėlį ataskaitoje galime atskirai ar masiniu būdu patvirtinti priėmo dokumentą/us:

1) išsifiltruojame dokumentus su būkle *Nepatvirtinti*. Papildomai pagal poreikį naudojami kiti filtrai (laikotarpis, tiekėjas ir pan.);

- 2) susižymime dokumentus, kuriuos norite patvirtinti;
- 3) spaudžiame mygtuką "Patvirtinti priėmimus"

| VIRŠUJE  | Tiekėjas                       | Tiekėjo klasė                 | Tiekėjo tipas            | •              | į sandėlį       |               | (Prekės duomenų laukas) 🔻    |            | - 🎤 🕙 🕣 |
|----------|--------------------------------|-------------------------------|--------------------------|----------------|-----------------|---------------|------------------------------|------------|---------|
|          | Objektas                       | Tiekėjo sąskaita              | Sąskaita                 |                | Kasutaja        |               | (Prekės duomenų laukas) 🔻    |            |         |
|          | Projektas                      | Šalis                         | PVM zona                 | •              | Tipas           | Ŧ             | (Prekės duomenų laukas) 🔻    |            |         |
|          | 1 Būklė Nepatvir 🔻             | Aprašymas                     | Būklė                    | •              |                 |               | (Tiekėjo duomenų laukas) 🔻   |            |         |
|          | Laik-pis nuo 01.05.2020        | : 19.05.2020                  |                          |                |                 |               | (Tiekėjo duomenų laukas) 🔻   |            |         |
| EILUTĖJE | Prekė                          | Pr. klasė                     | Aprašymas                | Pi             | ristatymo būdas |               | (Tiekėjo duomenų laukas) 🔻   |            |         |
|          | Pastaba                        |                               | S/N                      |                |                 |               | (Pr. Priėmimo duomenų lauk 🔻 |            |         |
|          | 🗆 rodyti eilutes 👘 🔍 PVM mok   | . kodas 🗆 valiuta (Pirkin     | no kontrolė) 🔻           |                |                 |               | (Sandėlio duomenų laukas) 🔻  |            |         |
|          | 🗆 Pristatymo būdas 🔲 Pirkimo u | užsakymas 🗆 Mahakandmine 🗆 Va | riantas 🗆 Svoris 🗖 Redag | guoti 🗆 Taškai | Pastaba         | Iš viso       | ¥                            |            |         |
|          |                                |                               |                          |                | Spausdinti      | ATASKAITA     | Patvirtinti priémimus 3      |            |         |
|          |                                |                               |                          |                |                 |               |                              |            |         |
| iVAZ     |                                |                               |                          |                |                 |               |                              |            |         |
|          | meris Data Objektas            | Aprašymas                     | Tiekė                    | as             | Tiekėjo         | sąskaita į sa | ndėlį iš tiekėjo Trans. cost | Added cost | Suma S  |
| 102      | 14 (                           |                               |                          |                |                 |               |                              |            |         |
| 102      | 5                              |                               |                          |                |                 |               |                              |            |         |

### Pirkimo kontrolė

Prekių priėmimo į sandėlį ataskaitą galima kontroliuoti pirkimus, t.y. ar prekių priėmimas turi patvirtintą pirkimo sąskaitą, ar prekių priėmimo dokumento suma sutampa su pirkimo suma. Naudojamas filtras (*Pirkimo kontrolė*), o loginis funkcionalumas pasirenkamas iš šio filtro sąrašo:

- skiriasi sumos prekių priėmimo dokumento suma nesutampa su pirkimo suma, arba/ir nėra registruoto pirkimo;
- be pirk. sąskaitų prekių priėmimas neturi pirkimo sąskaitos;
- iš dalies arba viršyta prekių priėmime yra pirkimas, tačiau sumos nesutampa;
- gerai prekių priėmimo dokumento suma sutampa ir pirkimo suma.

| VIRŠUJE  | Tiekėjas         |             |           | Tiekėjo klasė    |                                          | Tiekėjo tipa | s <b>v</b>       | Į sandėlį        |           | (Prekės duomenų laukas)      | 7 |
|----------|------------------|-------------|-----------|------------------|------------------------------------------|--------------|------------------|------------------|-----------|------------------------------|---|
|          | Objektas         |             |           | Tiekėjo sąskaita |                                          | Sąskait      | а                | Kasutaja         |           | (Prekės duomenų laukas)      | · |
|          | Projektas        |             |           | Šalis            | <b>v</b>                                 | PVM zon      | a 🛛 🔻            | Tipas            | <b>T</b>  | (Prekės duomenų laukas)      | 7 |
|          | Būklė            | Visi 🔻      |           | Aprašymas        |                                          | Būkl         | ė 🔹 🔻            |                  |           | (Tiekėjo duomenų laukas)     | · |
|          | Laik-pis nuo     |             | :         |                  |                                          |              |                  |                  |           | (Tiekėjo duomenų laukas)     | · |
| EILUTĖJE | Prekė            |             |           | Pr. klasė        |                                          | Aprašyma     | s                | Pristatymo būdas |           | (Tiekėjo duomenų laukas)     | · |
|          | Pastaba          |             |           |                  |                                          | <b>S</b> /   | N                |                  |           | (Pr. Priėmimo duomenų lauk 🔻 | · |
|          | rodyti eilutes   | PVM mok     | . kodas   | valiuta          | (Pirkimo kontrolé)                       | Y            |                  |                  |           | (Sandėlio duomenų laukas)    | · |
|          | Pristatymo būdas | 🗆 Pirkimo u | ıžsakymas | Mahakandmine     | (Pirkimo kontrolė)<br>skiriasi sumos     |              | Redaguoti 🗆 Tašk | ai 🗆 Pastaba     | Iš viso   | T                            |   |
|          |                  |             |           |                  | be pirk. sąskaitų<br>iš dalies arba virš | /ta          |                  | Spausdinti       | ATASKAITA |                              |   |
|          |                  |             |           |                  | gerai                                    |              |                  |                  |           |                              |   |

### Pirkimo sąskaitos registravimas. Jungtinė pirkimo sąskaita

Prekių priėmimo į sandėlį ataskaitoje galima registruoti pirkimą atskiriems priėmimams ir registruoti vieną jungtinį pirkimą keliems priėmimams:

1) išsifiltruojame dokumentus su būkle *Patvirtinti* ir *be pirk. sąskaitų* ar *sumos skiriasi*. Papildomai pagal poreikį naudojami kiti filtrai (laikotarpis, tiekėjas ir pan.);

2) susižymime dokumentus, kuriems registruosite pirkimą;

3a) "Sukurti pirkimo sąskaitas" - sistema kiekvienam priėmimui sukurs atskirus pirkimus;

3b) "Sukurti jungtinę pirk. sąskaitą" - sistema visiems pažymėtiems priėmimams sukurs vieną pirkimą.

| VIRŠUJE  | Tiekėjas         |                  | Tiekėjo klasė          | Tiekėjo tipas           |               | Į sandėlį           |                  |                   |                         |           | (Prekės duomenų lauk  | as) 🔻    |          |                |        |
|----------|------------------|------------------|------------------------|-------------------------|---------------|---------------------|------------------|-------------------|-------------------------|-----------|-----------------------|----------|----------|----------------|--------|
|          | Objektas         |                  | Tiekėjo sąskaita       | Sąskaita                |               | Kasutaja            |                  |                   |                         |           | (Prekės duomenų lauk  | as) 🔻    |          |                |        |
|          | Projektas        |                  | Šalis                  | PVM zona                | *             | Tipas               |                  |                   |                         |           | (Prekės duomenų lauk  | as) 🔻    |          |                |        |
|          | 1 Būklė          | Patvirtint 🔻     | Aprašymas              | Büklé                   | •             |                     |                  |                   |                         |           | (Tiekėjo duomenų lauk | as) 🔻    |          |                |        |
|          | Laik-pis nuo     | (                |                        |                         |               |                     |                  |                   |                         |           | (Tiekėjo duomenų lauk | as) 🔻    |          |                |        |
| EILUTĖJE | Prekė            |                  | Pr. klasė              | Aprašymas               |               | Pristatymo būdas    |                  |                   |                         |           | (Tiekėjo duomenų lauk | as) 🔻    |          |                |        |
|          | Pastaba          |                  |                        | S/N                     |               |                     |                  |                   |                         |           | (Pr. Priémimo duomen  | ų lauk 🔻 |          |                |        |
|          | 🗆 rodyti eilutes | PVM mok. kodas   | 🗆 valiuta 🛛 🚺 be pir   | k. sąskaitų 🛛 🔻         |               |                     |                  |                   |                         |           | (Sandėlio duomenų lau | ikas) 🔻  |          |                |        |
|          | Pristatymo būdas | Pirkimo užsakyma | as 🗆 Mahakandmine 🗆 Va | ariantas 🗆 Svoris 🗆 Red | aguoti 🗆 Tašl | kai 🗆 Pastaba 🛛 🍳 🗧 |                  | Зh                |                         | Iš viso   | •                     |          |          |                |        |
|          |                  |                  |                        |                         |               | Spausdinti S        | ukurti pirkimo : | sąskaitas Sukurti | jungtinę pirk. sąskaitą | ATASKAITA |                       |          |          |                |        |
| iVAZ     |                  |                  |                        |                         |               |                     |                  |                   |                         |           |                       |          |          |                |        |
|          | meris Data       | Objektas Aprašyr | nas                    | Tie                     | kėjas         | Tiekėjo s           | askaita   s      | andėlį            | iš tiekėjo Trans. cost  | А         | dded cost             | Suma     | Sąskaita | Bükle Konf. Są | skaita |
| 102      | 22               |                  |                        |                         |               |                     |                  |                   |                         |           |                       |          |          |                |        |
| ✓ 102    | 23 (             |                  |                        |                         |               |                     |                  |                   |                         |           |                       |          |          |                |        |
| 200      | 0019             |                  |                        |                         |               |                     |                  |                   |                         |           |                       |          |          |                |        |

From: https://wiki.directo.ee/ - Directo Help

Permanent link: https://wiki.directo.ee/lt/ladu\_aru\_sisse?rev=1589878547

Last update: 2020/05/19 11:55